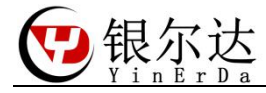

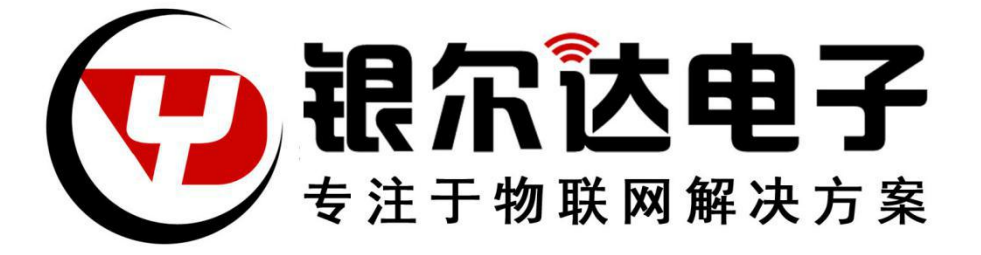

# Core-Air724 AT 固件用户手册

Version:VO.1

Release Date:2020年6月19日

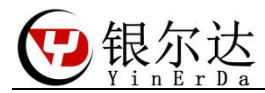

# 版权声明

版权所有:深圳市银尔达电子有限公司。深圳市银尔达电子有限公司保留所有权利。

说明

本应用指南对应产品为 Core-Air724 模块。

本应用指南的使用对象是嵌入式工程师,开发工程师及测试工程师。

深圳市银尔达电子有限公司专注于物联网解决方案,并且为客户提供全方位的技术支持,任何 垂询,请直接联系您的客户经理。

技术支持邮箱: vito@yinerda.com

公司网站: http://www.yinerda.com

联系电话: 0755-23732189

联系地址: 深圳市龙华区大浪街道中安科技中心 A 座 2003-2005

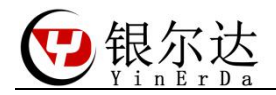

# 目录

| 产品介绍               | 4                       |
|--------------------|-------------------------|
| 核心板硬件介绍            | 5                       |
| 2.1、核心板功能指示图       | 5                       |
| 2.2、硬件尺寸图          | 7                       |
| 2.3、连接线序           | 8                       |
| 2.4、插 SIM 卡        | 9                       |
| 2.5、产品参数           | 9                       |
| 工具                 | 10                      |
| 3.1、安装 CP2102 串口驱动 | 10                      |
| 3.2、串口硬件工具         | 10                      |
| 3.3、UART 硬件链接      | 11                      |
| 通用上网流程             | 12                      |
| AT 命令固件测试          | 13                      |
| 5.1、串口工具下载         | 13                      |
| 5.2、测试工程下载         | 13                      |
| 5.3、串口工具介绍         | 14                      |
| 5.4、连接阿里云测试        | 15                      |
|                    | <ul> <li>产品介绍</li></ul> |

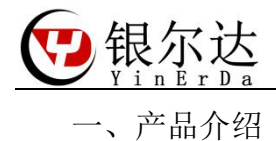

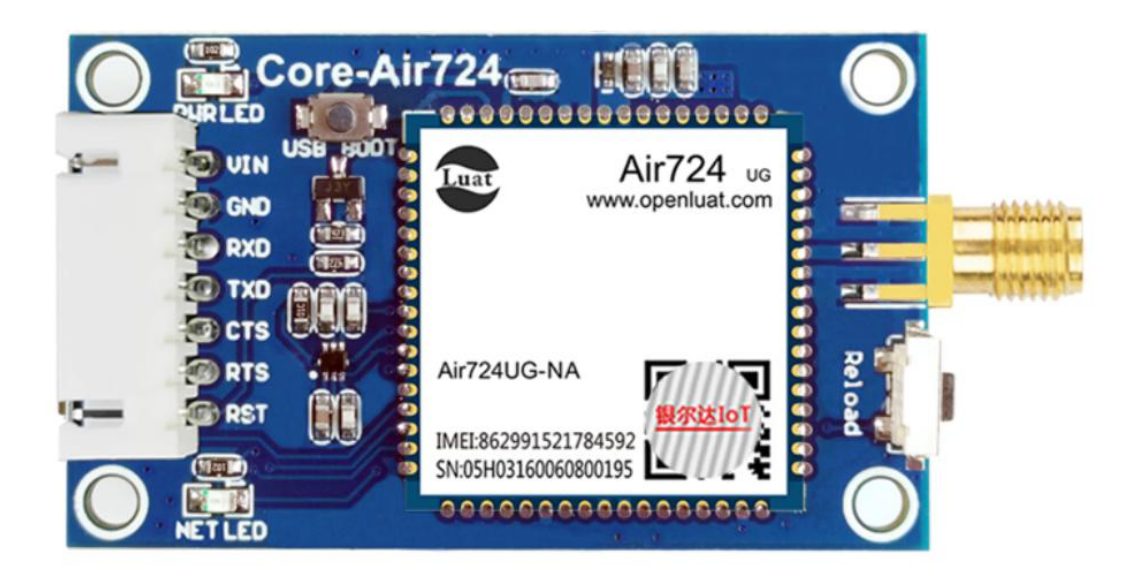

Core-Air724 核心板是由银尔达(yinerda)基于合宙 Air724 模组推出的低功耗,小体积, 高性能嵌入式 4G Cat1 核心版,硬件尺寸完全兼容本公司的 Core-Air202/Air720 核心板,最 小成本的进项 2G、4G Cat4 切换。工作环境为-35℃-75℃,支持 5-12V 供电,Uart 做了电平 转换,可以直接与 3.3V MCU 使用串口进行通信,预留 3.3V 高电平复位管教,方便异常恢复。 支持标准固件 AT 固件,支持功能电话语音、短信、TCP&UDP、TCP&UDP 透传、NTP、HTTP、FTP、 MQTT 等,同时也支持 lua 语言进行二次开发,提供全部功能的 demo,如 gpio 控制、阿里云、 MQTT、uart、tcp/udp、http 等 。支持 DTU 透传固件,通过服务器配置,能方便的支持 TCP/UDP/MQTT/阿里云/时采集等功能,实现透传功能。

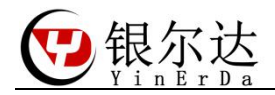

二、核心板硬件介绍

2.1、核心板功能指示图

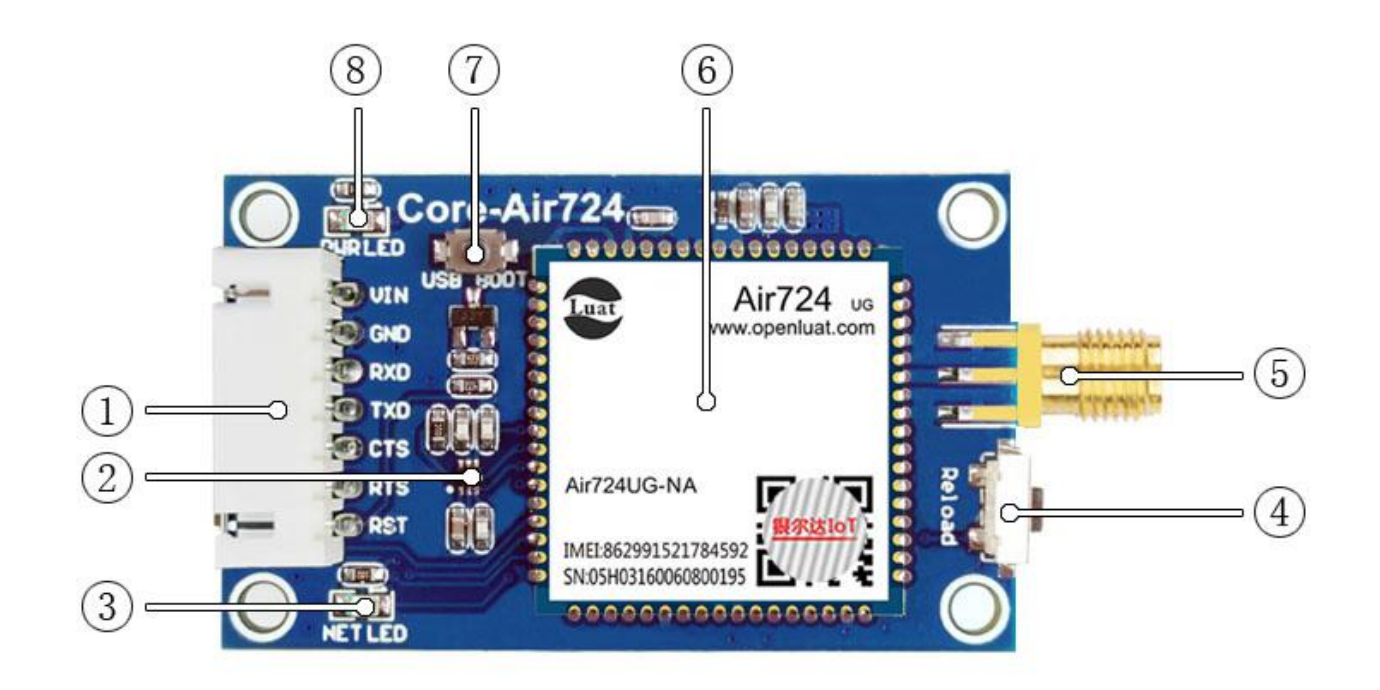

| 序号 | 名称        | 详细说明                                     |  |  |
|----|-----------|------------------------------------------|--|--|
|    |           |                                          |  |  |
| 1  | 供电        | 5-12V 供电(外部电源需要提供最大 12W 功率)              |  |  |
|    |           |                                          |  |  |
|    | 串口        | 模组 Uart1, 3. 3V 同步通信串口                   |  |  |
|    |           | RX,                                      |  |  |
|    |           | TX,                                      |  |  |
|    |           | RTS (GPI018, 可以做普通 GPI0),                |  |  |
|    |           | CTS (GPI019, 可以做普通 GPI0)                 |  |  |
|    | 复位        | RST 复位管脚(外部高电平1秒复位)                      |  |  |
| 2  | SIM 保护    | SIM 卡 TVS 保护管                            |  |  |
| 3  | NET LED   | 模组 GPI01, 状态指示灯, 高电平点亮, 详情看 AT 手册 LED 指示 |  |  |
| 4  | Reload 按键 | 模组 GPI017, 用于二次开发有用的按键, 低电平有效            |  |  |
| 5  | SMA 座子    | SMA 天线座子                                 |  |  |
| 6  | Air724UG  | 4G Cat1 模组                               |  |  |
| 7  | B00T 按键   | 用于进入强制下载,按下按键,上电模组进入下载模式                 |  |  |
| 8  | PWR LED   | 供电指示灯,供电常亮                               |  |  |
|    |           |                                          |  |  |

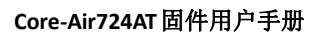

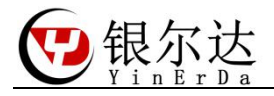

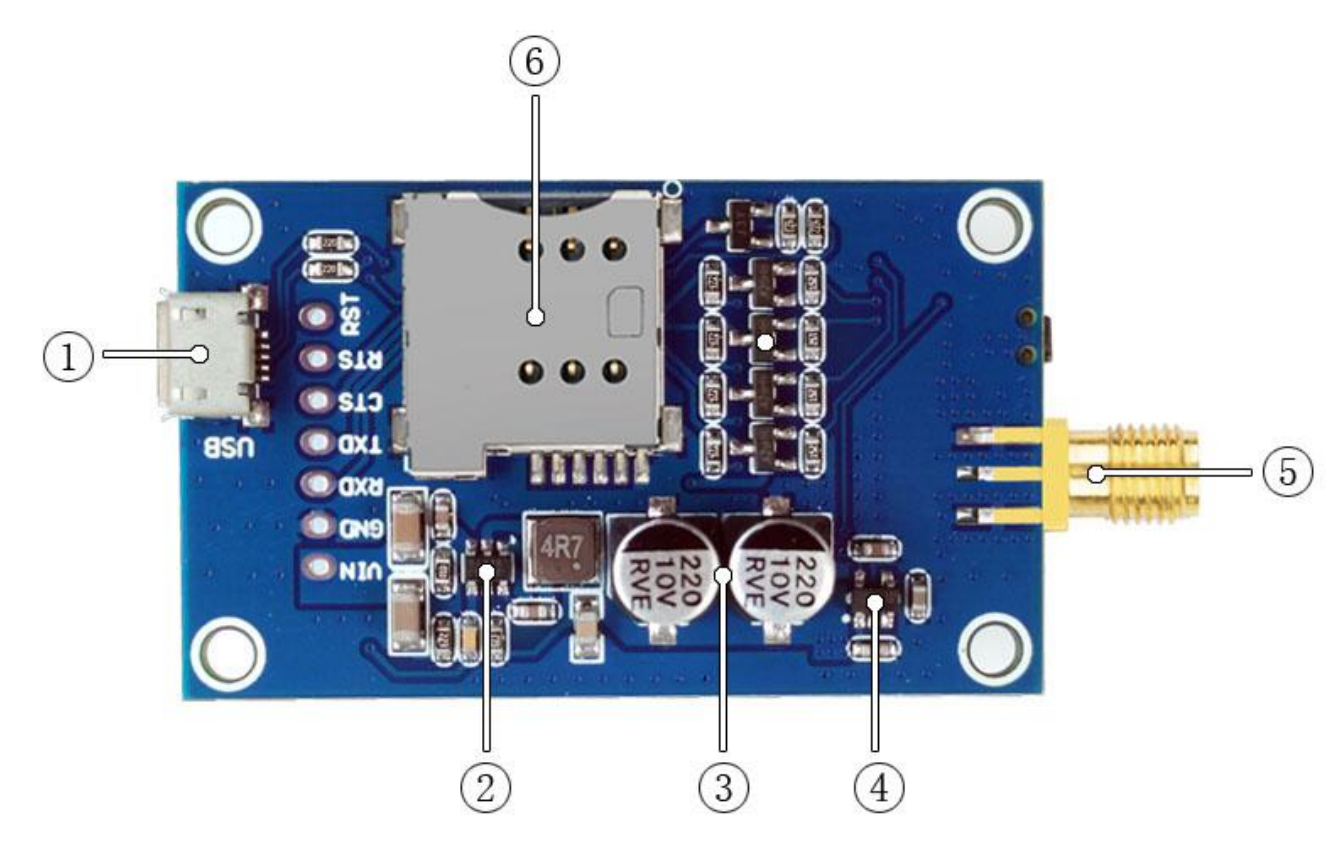

| 序号 | 元器件名称       | 详细说明                           |  |
|----|-------------|--------------------------------|--|
| 1  | USB         | 用于程序下载和打印日志                    |  |
| 2  | JW5033S     | DC-DC 电源芯片,将输入电源转换成 3.8V 给模组供电 |  |
| 3  | 电容          | 大电容,增加电源稳定性                    |  |
| 4  | RT9193-33GB | 给串口电平转换提供参考电平                  |  |
| 5  | SMA 天线接口    | SMA 天线 4G 天线                   |  |
| 6  | SIM卡槽       | Sim 中卡,卡缺口朝外,支持移动/联通/电信        |  |

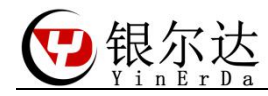

2.2、硬件尺寸图 定位螺丝孔为标准 M3 螺丝孔。 平面尺寸

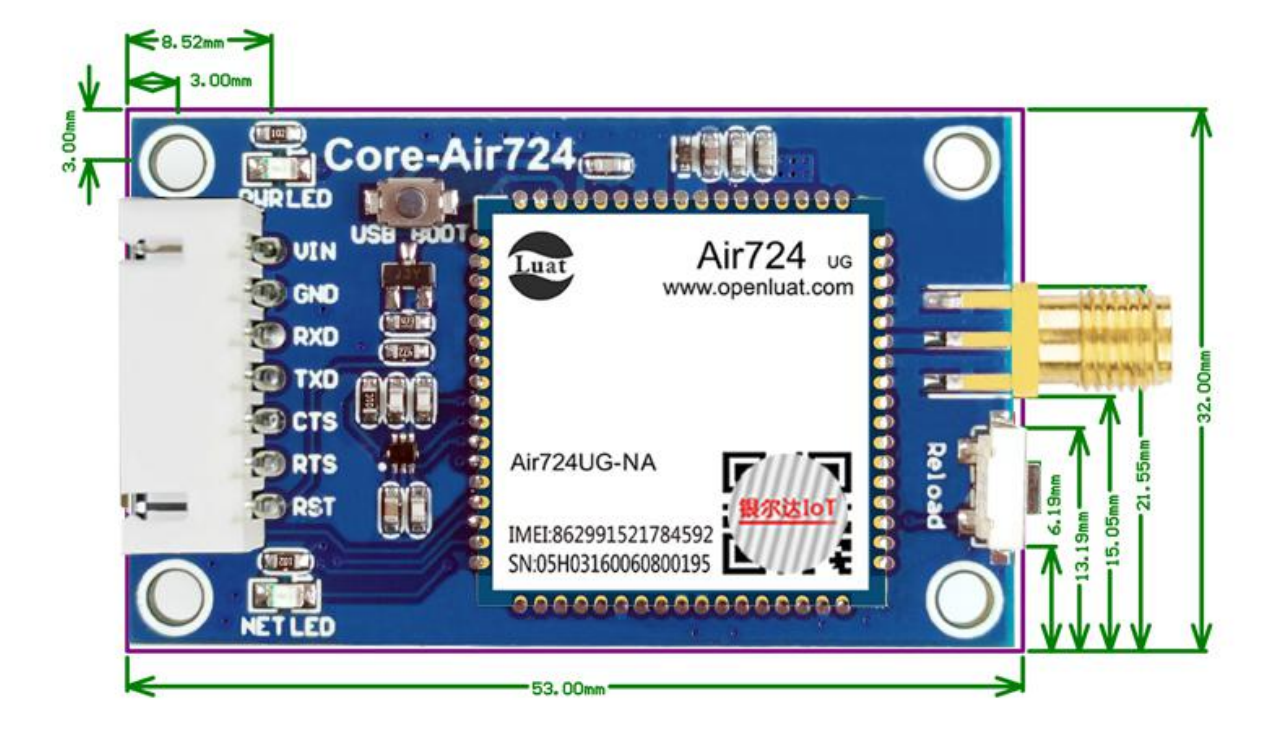

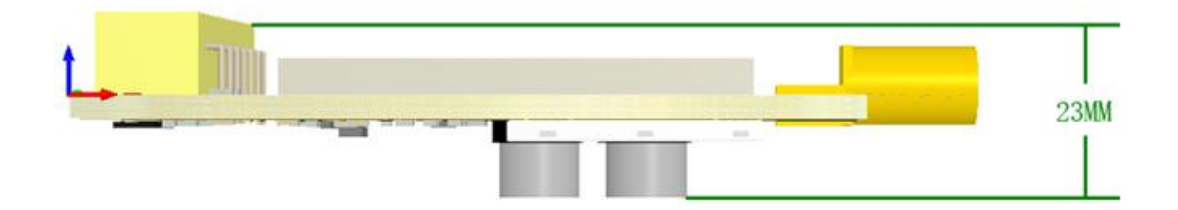

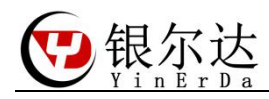

## 2.3、连接线序

不使用串口流控的连接图:

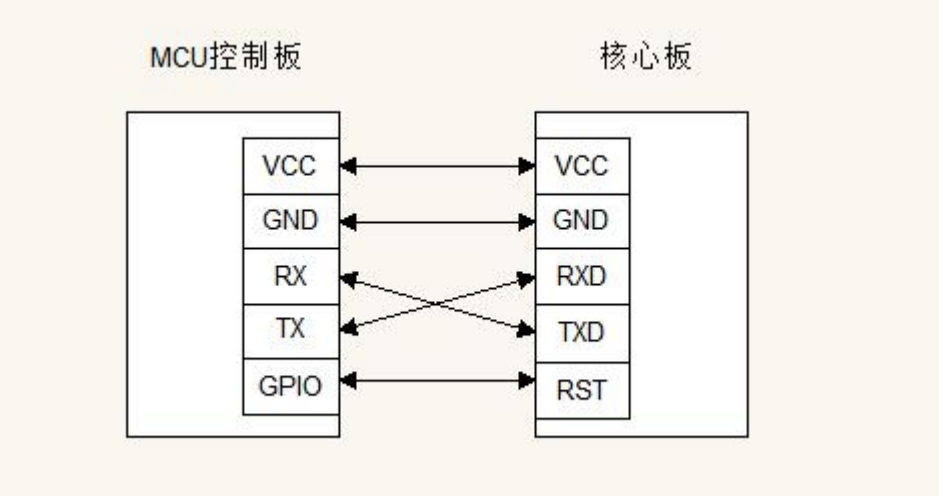

使用串口流控的连接图:

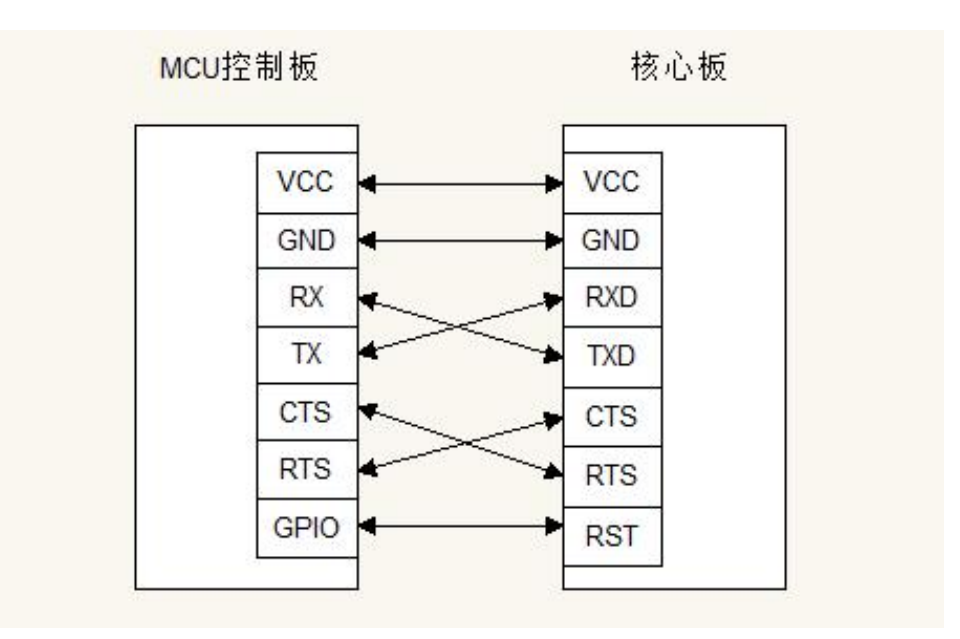

说明:

1、VCC一定要满足 gprs 模块电源需求, 5V/2A 或者 12V/1A, 否则模块可能工作不稳定。

2、核心板的流控是 CTS 接 RTS, RTS 接 CTS。

3、核心板的RST 复位引脚是高电平复位。

4、所有 GPIO 电源都是 3.3V, 一定需要电平匹配, 否则会损坏核心板。

5、复位管教的用处是,当核心板网络异常或者设备异常后,MCU可以通过控制 RST 管教, 让模组复位,恢复工作,强烈推荐使用。

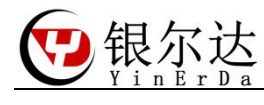

2.4、插 SIM 卡

天线缺口朝外

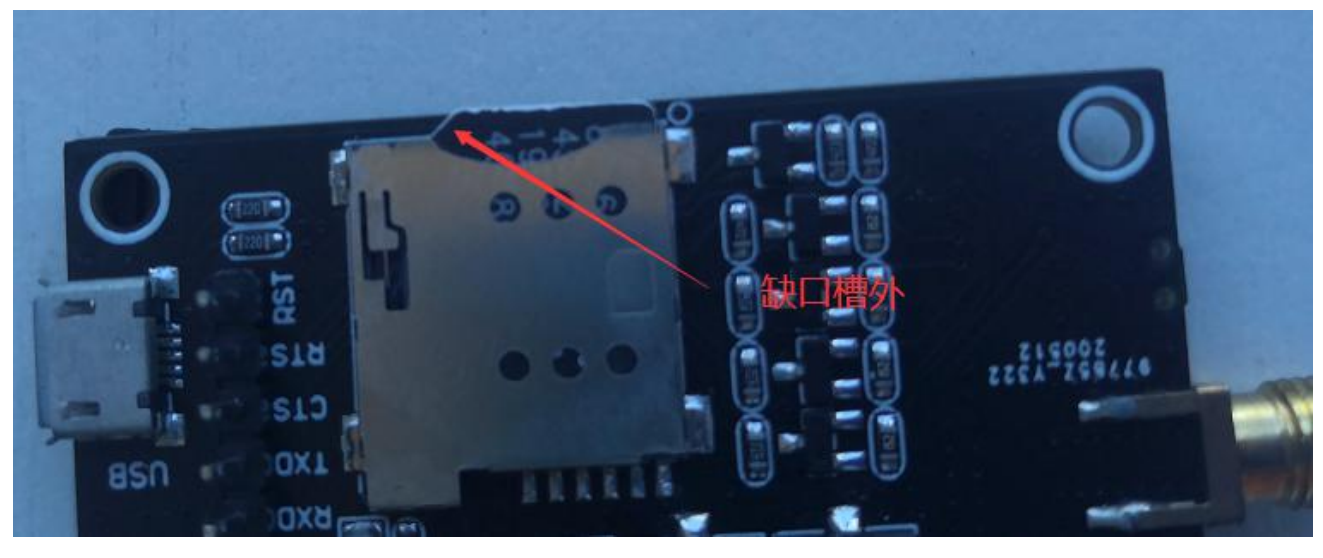

# 2.5、产品参数

| 项目    | 参数                                    | 备注     |
|-------|---------------------------------------|--------|
| 支持频段  | 4G 全网通                                |        |
|       | LTE-FDD:B1/B3/B5/B8                   |        |
|       | LTE-TDD:B34/B38/B39/B40/B41           |        |
| 供电电压  | 5-12V (12W)                           | 电源需要稳定 |
| 工作温度  | $-35^{\circ}$ C $^{\sim}75^{\circ}$ C |        |
| 串口波特率 | 1200~921600                           |        |
| 低功耗   | 3ma                                   | 保存网络连接 |
|       |                                       |        |

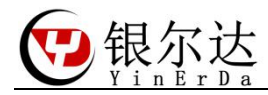

## 三、工具

### 3.1、安装 CP2102 串口驱动

我们提供了基于 CP2102 芯片的 USB 转串口模块和 USB 转 RS485 模块,用于测试 DTU。可以在 QQ 群里 面下载 CP2102 驱动安装,也可以百度下载即可。

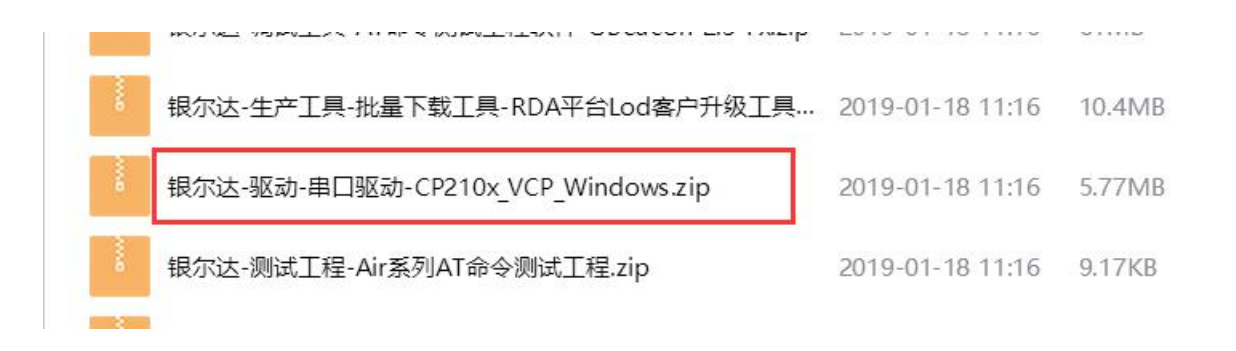

#### 3.2、串口硬件工具

| 工具              | 正面                                                                                                    | 反面                              |
|-----------------|----------------------------------------------------------------------------------------------------|---------------------------------|
| USB 转串口<br>模块   | CONTRACTOR OF A CONTRACTOR OF A CONTRACTOR OF |                                 |
| USB转RS485<br>模块 |                                                                                                    | B 64<br>A 60<br>USB TO 485 UO.1 |

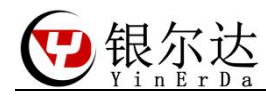

#### Core-Air724AT 固件用户手册

#### 3.3、UART 硬件链接

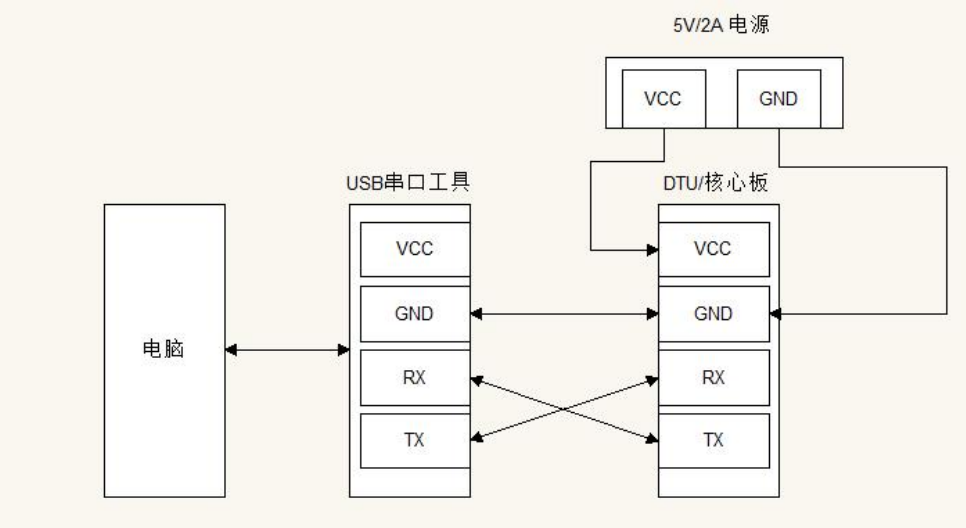

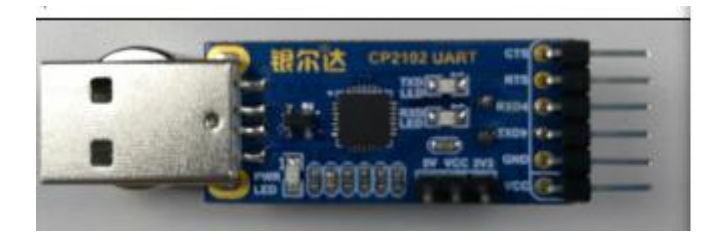

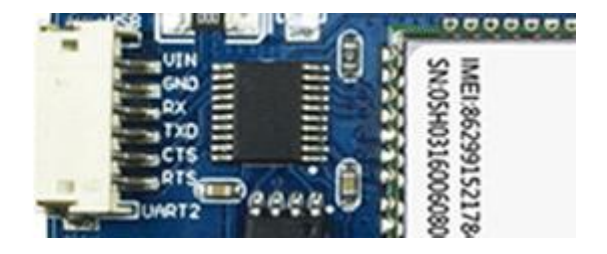

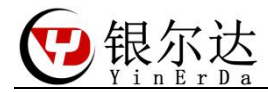

四、通用上网流程

网络初始化流程 一般情况如下

1、先上电复位模块,

2、间隔一直发送 AT\r 等待模组响应,表示模组启动,并且调试好了波特率,

3、发送 AT+CPIN?\r 测试卡是否插好,

4、发送 AT+CSQ\r 查询信号质量,只有信号质量在 17-31 之间,模块才能稳定工作,

5、间隔发送 AT+CGATT?\r 查询网络状态,直到返回为1表示附着了网络,如果一直没附着, 肯卡停机了,

6、发送 AT+CSTT="CMNET", "", "" \r 设置 APN, 不同的卡或者不同的供应商 APN 可能不同, 需要询问对应供应商, 也可以设置为"", 让模块自己注册, APN 如果不清楚, 可以天线为 空:AT+CSTT="", "", "", \r, 让模块自动处理。

7、发送 AT+CIICR\r 激活网络,这个命令只能发一次,并且等待时间最长 30 秒,

8、发送 AT+CIFSR\r 查询是否获取到 IP。

如果获取到 IP 表示模块网络正常了,就表示初始化正常,可以创建其他的网络连接。如果其中某一步一直错误,可以复位模块,重新初始化。发的命令的间隔和次数,根据业务来定即可。不用太过于频繁。

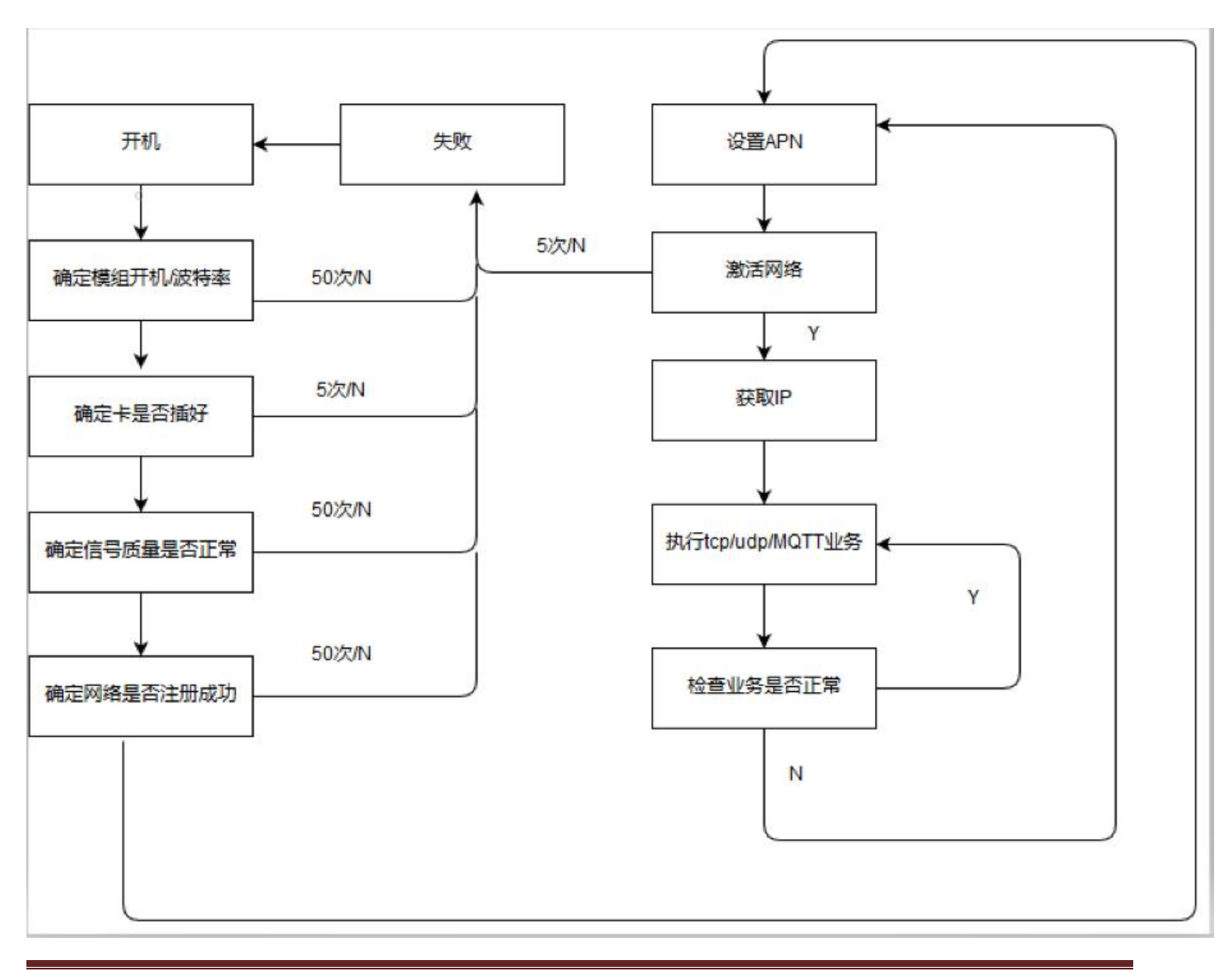

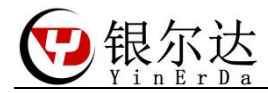

五、AT 命令固件测试

测试 AT 命令的固件,本质是使用串口,按照模块的 AT 手册发送 AT 格式的数据给核心板,测试模组的功能。购买核心板后,推荐先用 CP 电脑串口与模块通信,属性模块的命令及其返回数据。当属性模块命令后,可以按照相同的流程,使用 MCU 单片机编写程序控制模块。

使用 PC 串口测试需要 任意串口软件工具、USB 转串口硬件工具

串口工具推荐售后群的《格西烽火》,我们使用这个软件编写了很多例程,只需要按照 步骤发送数据即可,可以快速验证和产考。注意,格西烽火只是串口工具而已,

USB 转串口硬件工具需要注意串口电平一定是 3.3V,要不然会通信异常或者损坏模块。 推荐在银尔达购买配套工具。

参考文档:《Luat 4G LTE 模块 AT 命令手册 V4.1.0》 资料链接:http://www.openluat.com/

#### 5.1、串口工具下载

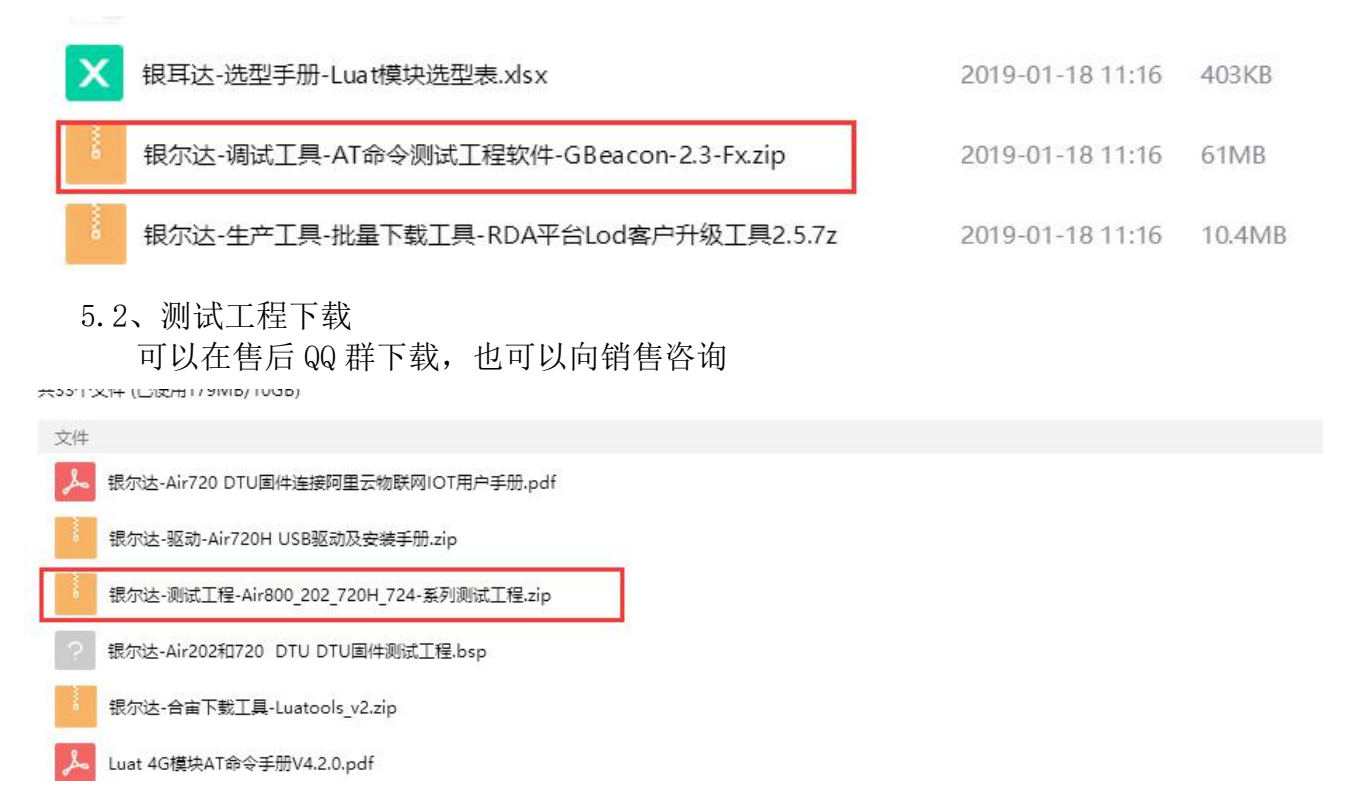

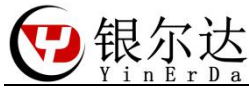

#### Core-Air724AT 固件用户手册

| 📩 Air720 FTP 测试.bsp                     | 2019-08-09 17:01 | 格西烽火 直接激   | 7 KB     |
|-----------------------------------------|------------------|------------|----------|
| 📩 Air720_724 HTTP 测试 .bsp               | 2020-06-05 16:03 | 格西烽火 直接激   | 7 KB     |
| h Air720_724 TCP &UDP 测试.bsp            | 2020-06-05 16:23 | 格西烽火 直接激   | 10 KB    |
| Air724 电话 测试.bsp                        | 2020-06-05 16:41 | 格西烽火 直接激   | 5 KB     |
| 🝌 Air800 gps 测试.bsp                     | 2020-03-17 10:53 | 格西烽火 直接激   | 4 KB     |
| 📩 Air800_202 HTTP 测试.bsp                | 2019-07-12 19:34 | 格西烽火 直接激   | 5 KB     |
| h Air800_202 HTTPS测试.bsp                | 2018-11-13 20:01 | 格西烽火 直接激   | 5 KB     |
| h Air800_202 TCP &UDP 测试.bsp            | 2020-06-05 16:23 | 格西烽火 直接激   | 10 KB    |
| 🝌 Air800_202 电话 测试.bsp                  | 2020-03-09 17:24 | 格西烽火 直接激   | 5 KB     |
| h Air800_202_720 连接OneNet 测试.bsp        | 2019-05-14 11:56 | 格西烽火 直接激   | 7 KB     |
| 🝌 Air800_202_720_724 域名解析测试.bsp         | 2019-07-10 19:43 | 格西烽火 直接激   | 5 KB     |
| 📩 Air800_202_720_724 MQTT 连接阿里云测试测试.bsp | 2020-06-05 14:49 | 格西烽火 直接激   | 6 KB     |
| h Air800_202_720_724 串口流控测试.bsp         | 2020-06-05 15:59 | 格西烽火 直接激   | 4 KB     |
| 🝌 Air800_202_720_724 短信测试.bsp           | 2020-06-05 18:33 | 格西烽火 直接激   | 8 KB     |
| 🝌 Air800_202_720_724 固定波特率测试.bsp        | 2020-06-05 14:57 | 格西烽火 直接激   | 3 KB     |
| h Air800_202_724 TTS语音播报 测试.bsp         | 2018-11-20 19:07 | 格西烽火 直接激   | 4 KB     |
| 💈 银尔达-Air800_202 连接OneNet手册.pdf         | 2019-05-14 10:55 | WPS PDF 文档 | 1,167 KB |

## 5.3、串口工具介绍 格西烽火串口软件介绍

| •                                                                                                  | 格西烽火 - COM43 115200,8,1                                                                                                    | 1,N                     |           |
|----------------------------------------------------------------------------------------------------|----------------------------------------------------------------------------------------------------|-------------------------|-----------|
|                                                                                                    |                                                                                                    |                         |           |
| 単二号: COM43 停止位: 1     RTS: □       波符志: 115200     校验位: 无     DTR: □       数据位: 8     法控制: 无     ● | 注意         学習頂         ●         ●         ●         ●         ●         ●         ●         ●         ●         ●         ●         ●         ●         ●         ●         ●         ●         ●         ●         ●         ●         ●         ●         ●         ●         ●         ●         ●         ●         ●         ●         ●         ●         ●         ●         ●         ●         ●         ●         ●         ●         ●         ●         ●         ●         ●         ●         ●         ●         ●         ●         ●         ●         ●         ●         ●         ●         ●         ●         ●         ●         ●         ●         ●         ●         ●         ●         ●         ●         ●         ●         ●         ●         ●         ●         ●         ●         ●         ●         ●         ●         ●         ●         ●         ●         ●         ●         ●         ●         ●         ●         ●         ●         ●         ●         ●         ●         ●         ●         ●         ●         ●         ●         ●         ● <th></th> <th></th> |                         |           |
| 数据                                                                                                 | ▼ 2 直接激励管理器                                                                                                    |                         |           |
| 1 [2020-03-27 17:38:13.188 T]AT                                                                    | 名称数据                                                                                                    | 醫格式 数据                  | 延时(ms) 激活 |
| 2 [2020-05-27 17:38:15.221 R]<br>3 RDY                                                             | / 命令备注,方便阅读 +                                                                                                    | 六进制 🔹 数据命令              | 0         |
| 4<br>5 +CFUN: 1<br>占土(河内)休日目光)学名                                                                   | ★ 模块开机状态下发送AT\r匹配波特率                                                                                                    | 符串 🔽 AT                 | 0         |
| 6<br>元山闪电灯与定义区示<br>7 +CPIN: READY                                                                  | ■ マ ダ 读取模块厂商信息 字                                                                                                    | 符串 🔽 AT+CGMI\r          | 0         |
| 8<br>9 Call Ready                                                                                  | y 读取详细的固件版本只有SSL才支持 字                                                                                                    | 符串 🔽 AT+CGMR\r          | 0         |
| 10<br>11 SMS Ready                                                                                 | 🏓 查询卡是否插好 字                                                                                                    | 将串 🔽 AT+CPIN?\r         | 0         |
| 12 AT                                                                                              | ● 查询设置信号质量 字                                                                                                    | 符串 ▼ AT+CSQ\r           | 0         |
| 13 [2020-03-27 17:38:18.994 1]AT+CGMR<br>14                                                        | ● 查询网络注册状态 数据的格式 字                                                                                                    | 符串 • AT+CREG?\r         | 0         |
| 15 [2020-03-27 17:38:19.024 R]AT+CGMR<br>16                                                        | ★安辺洋子付串                                                                                                    | 符串 🔽 AT+CGATT?\r        | 0         |
| 17 ERROR<br>18                                                                                     | 🎐 设置中国移动APN 字                                                                                                    | 符串 • AT+CSTT="CMNET","  | 0         |
| 19 [2020-03-27 17:38:21.294 T]AT+CGMR                                                              | - ∮ 字                                                                                                    | 符串 🔽 AT+CSTT="",""," \r | 0         |
| 21 [2020-03-27 17:38:21.340 R]AT+CGMR                                                              | ▶ 激活移动场景,激活后能获取到IP 字                                                                                                    | 符串 🔽 AT+CIICR\r         | 0         |
| 23 AirM2M_V5984_AT_S_SSL                                                                           | ∮ 查询IP,只有获取到IP后才能上网 字                                                                                                    | 符串 🔽 AT+CIFSR\r         | 0         |
| 25 OK                                                                                              | 字                                                                                                    | (符串) マ                  | 0         |
| 26                                                                                                 |                                                                                                    |                         | •         |
| 近日・                                                                                                |                                                                                                    |                         |           |

况明:

1、显示方式为为 Hex 模式的时候,显示的是 16 进制字符

2、点击闪电符号,发送对应命令,一定是前一条命令回复后,才下发下一条命令,和 MCU 是一样的道理。

3、数据格式可以选择字符串和十六进制,发送的命令需要选择16进制

4、数据命令一定按照 AT 手册描述的书写, 其中"\r", 表示换行, 当用其他工具的时 候,需要注意这个换行。

5、延迟和激活,可以循环发送,一般可以用于自动发送命令,用于模块的连续发送。 比如延迟填写10000,然后勾选激活,然后右键选择循环激励。表示以10秒的周期.循 环发送一条命令。

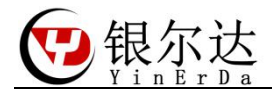

5.4、连接阿里云测试

```
打开《Air800 202 720 724 MQTT 连接阿里云测试测试.bsp》
10 [2020-06-15 15:01:55.393 T]AT+CGMR
11
12 [2020-06-15 15:01:55.409 R]AT+CGMR
13
14 [2020-06-15 15:01:55.432 R]
15 +CGMR: "AirM2M_Air724UG_V409_LTE_AT"
16
17 OK
 18
19 [2020-06-15 15:01:56.725 T]AT+CPIN?
20
21 [2020-06-15 15:01:56.744 R]AT+CPIN?
22
 23 [2020-06-15 15:01:56 771 P]
14 +CPIN: READY
                                             识别SIM卡
 25
 26 OK
28 [2020-06-15 15:01:57.701 T]AT+CSQ
 29
30 [2020-06-15 15:01:57.718 R]AT+CSQ
31
 32 [2020-06-15 15:01:57.740 R]
 33 +CSQ: 23,99
34
35 OK
36
37 [2020-06-15 15:02:03.293 T]AT+CGATT?
38
 39 [2020-06-15 15:02:03.309 R]AT+CGATT?
 40
 11 [2020 06
12 +CGATT: 1
                                             附着网络成功
 44 OK
45
39 [2020-03-27 18:34:53.066 T]AT+CSTT="CMNET", "", ""
40
41 [2020-03-27 18:34:53.094 R]AT+CSTT="CMNET","","" 设置APN
42 [2020-03-27 18:34:53.123 R]
43
44 OK
45
46 [2020-03-27 18:34:54.652 T]AT+CIICR
47
48 [2020-03-27 18:34:54.682 R]AT+CIICR
                                                 激活网络
49
50 OK
51
52 [2020-03-27 18:34:55.757 T]AT+CIFSR
53
54 [2020-03-27 18:34:55.787 R]AT+CIFSR
                                                  查询IP
55
56 10.19.62.17
57
```

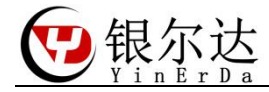

```
58 [2020-03-27 18:34:58.192 T]AT+MCONFIG="868575028775312]
  securemode=3,signmethod=HmacMD5 ,timestamp=789|","868575028775312&a1adD7Zh3Vc","5885b820f9b279aad1a028394181dd6a"
59
60 [2020-03-27 18:34:58.215 R]AT+MCONFIG=
61 [2020-03-27 18:34:58.261 R]"868575028775312]
  securemode=3,signmethod=HmacMD5 ,timestamp=789 ","868575028775312&a1adD7Zh3Vc","5885b820f9b279aad1a028394181dd6a"
62
63 OK
                                                       连接阿里云信息,需要根据阿里官方文档技术
64
65 [2020-03-27 18:35:11.422 T]AT+MIPSTART="a1adD7Zh3Vc.iot-as-mqtt.cn-shanghai.aliyuncs.com",1883
66
67 [2020-03-27 18:35:11.463 R]AT+MIPSTART="aladD7Zh3Vc.iot-as-mqtt.cn-shanghai.aliyuncs.com",18
68 [2020-03-27 18:35:11.486 R]83
69
70 OK
71
72 [2020-03-27 18:35:12.896 R]
73 CONNECT OK
74
75 [2020-03-27 18:35:14.734 T]AT+MCONNECT=0,600
76
77 [2020-03-27 18:35:14.752 R]AT+MCO
78 [2020-03-27 18:35:14.789 R]NNECT=0,600
79
80 OK
81
                                                       连接阿里服务器成功
82 [2020-03-27 18:35:15.572 R]
83 CONNACK OK
84
```

```
1 [2020-03-27 18:42:19.856 T]AT+MSUB="/a1adD7Zh3Vc/868575028775312/test",1
 2
3 [2020-03-27 18:42:19.886 R]AT+MSUB="/aladD7Zh3Vc/868575028775312/tes
 4 [2020-03-27 18:42:19.908 R]t",1
 5
 6 OK
                                                                订阅topic
7
8 [2020-03-27 18:42:20.896 R]
9 SUBACK
10
11 [2020-03-27 18:42:22.965 T]AT+MPUB="/aladD7Zh3Vc/868575028775312/test",1,0,"yinerda!"
12
13 [2020-03-27 18:42:22.988 R]AT+MPUB="/aladD7Zh3Vc/868575028775312/test",1,0
14 [2020-03-27 18:42:23.017 R], "yinerda!"
15
16 OK
17
                                                                推送topic
18 [2020-03-27 18:42:23.812 R]
19 PUBACK
20
21 [2020-03-27 18:42:23.923 R]
22 +MSUB: "/aladD7Zh3Vc/868575028775312/test",8 byte,yinerda!
                                                               接收到topic数据
23
24
```

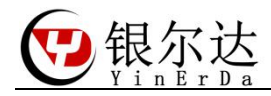

#### Core-Air724AT 固件用户手册

| 通信                                                            | 接口                 |
|---------------------------------------------------------------|--------------------|
| 数据                                                            |                    |
| 1 [2020-05-06 18:02:16.806<br>2 [2020-05-06 18:02:23.169<br>3 | RISERVER SEND DATA |
| 3                                                             |                    |

来自本页面 2020/5/6 下午6:02:15 SERVER SEND DATA

来自 117,132,107 97:30589 2020/5/6 下午6: DTU SEND DATA